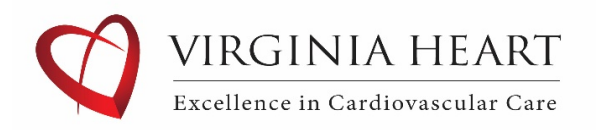

# Virginia Heart MyChart Records Request Instructions:

Step 1: Choose 'Your Menu' at the top left corner.

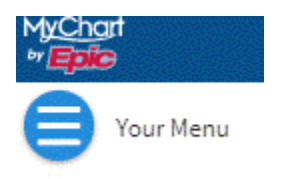

# Step 2: Go to My Record/ Document Center.

| Your Menu 💙                   |
|-------------------------------|
| Q Search the menu             |
| Communication                 |
| Messages                      |
| 😳 Ask a Question              |
| Etters                        |
| My Record                     |
| 🔁 Visits                      |
| 👗 Test Results                |
| 🕭 Medications                 |
| 🖲 Health Summary              |
| Plan of Care                  |
| 😨 Preventive Care             |
| Immunizations                 |
| Questionnaires                |
| Upcoming Tests and Procedures |
| 📷 Medical and Family History  |
| 1 Health Reports              |
| Document Center               |
| 🜠 End-of-Life Planning        |

## Step 3: Choose Requested Records

### **Document Center**

Please select the option that most closely matches the information you would like.

| Visit Records                                                                         |
|---------------------------------------------------------------------------------------|
| Download and send visit summaries that would be helpful for a new provider, including |
| details such as:                                                                      |
| Health Issues                                                                         |
| Medications                                                                           |
| Allergies                                                                             |
| Immunizations                                                                         |
| Plan of Care                                                                          |
|                                                                                       |

Requested Records Download records you specifically requested, such as: Legal Information Coordination of Care Government Reporting Worker's Comp Information Accounting Disclosure Visit and Health Summaries

### Step 4: Choose Self-Request/ Virginia Heart Patients

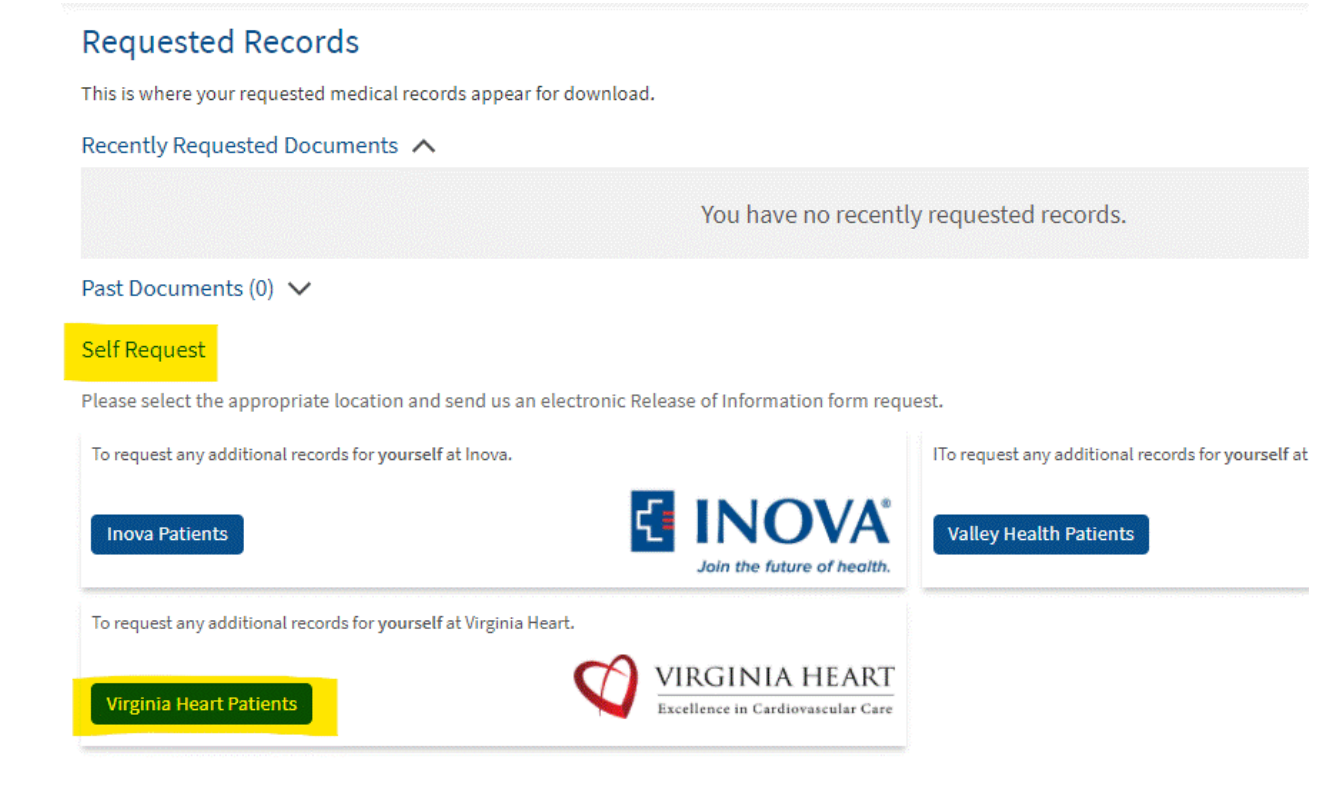

# Step 5: Fill out the authorization form

# Medical Record Request Virginia Heart

#### Records Request for Release of Protected Health Information

| Patient Name:                               |  |
|---------------------------------------------|--|
| Medical Record Number, if known:            |  |
| Patient Date of Birth:                      |  |
| Contact Phone Number:                       |  |
| Contact Email:                              |  |
| Information Requested                       |  |
| If only test(s)/information please specify: |  |
|                                             |  |
|                                             |  |
|                                             |  |
| Doguested Date of Convices                  |  |
| Requested Date of Service.                  |  |
| Location of Service:                        |  |
|                                             |  |
| Reason for Disclosure<br>Select Reason:     |  |
| If other please specify:                    |  |
|                                             |  |
|                                             |  |
| Step 6: Submit the request                  |  |

| I hereby authorize Virginia Heart to release or disclose my prote                                                                         | cted health information to:                                                                                                    |
|----------------------------------------------------------------------------------------------------|----------------------------------------------------------------------------------------------------|
| Release:                                                                                                    |                                                                                                    |
| If other please specify:                                                                                                    |                                                                                                    |
|                                                                                                    |                                                                                                    |
|                                                                                                    |                                                                                                    |
|                                                                                                    |                                                                                                    |
|                                                                                                    | I have read and understand the following:                                                                                                    |
| I understand that Virginia Heart is not responsible for any subseq<br>understand that I am not required to disclose to Virginia Heart the | uent disclosure of protected health information as a result of providing this information to the above-n<br>a reason for this request and that I may subsequently revoke this request, if necessary. |
| Submit Request                                                                                                    |                                                                                                    |